# **INVATEC** 24" Smart LED TV M24-SMART2

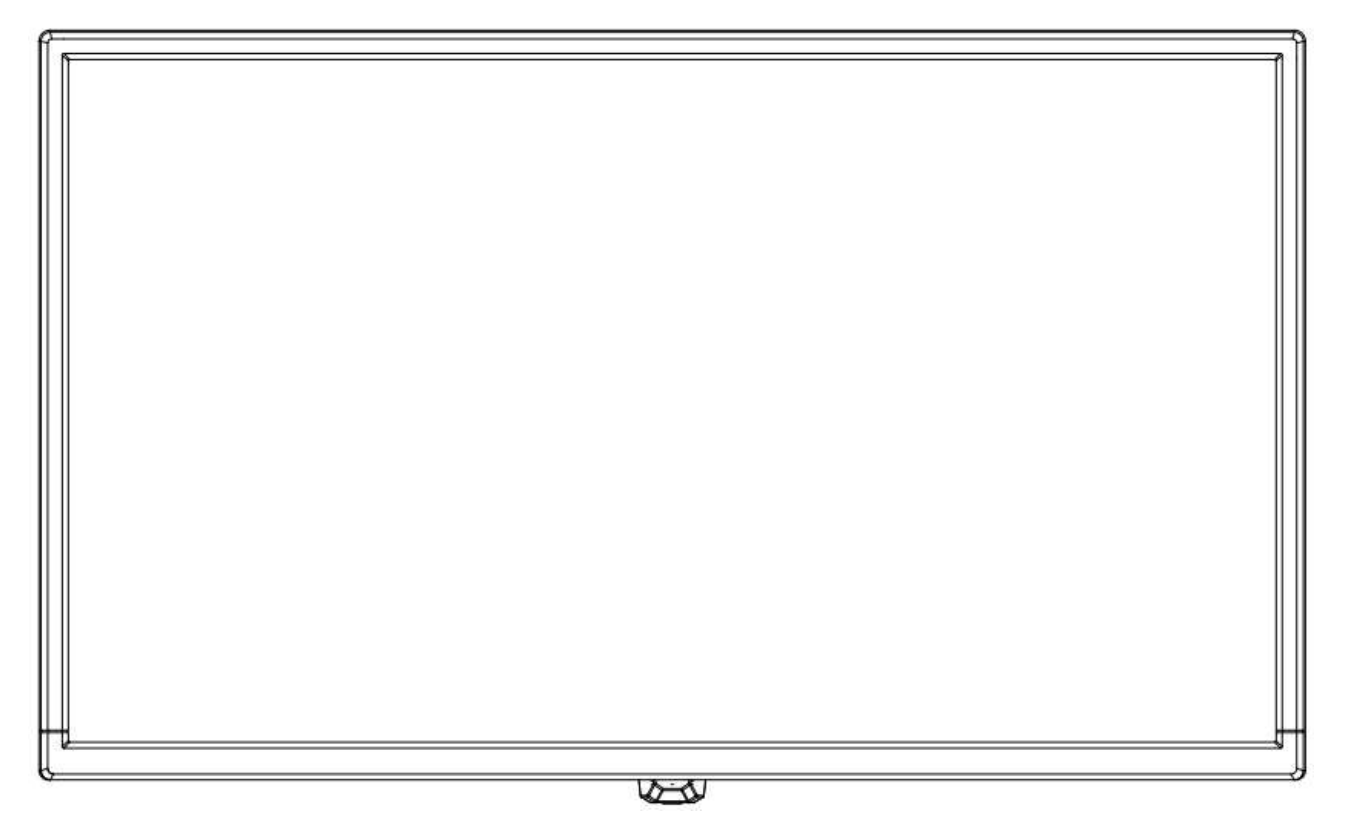

Marts 2024

Brugervejledning

Dansk

## Sikkerhedsinfomation

VIGTIGE SIKKERHEDSINSTRUKTIONER - LÆS OMHYGGELIGT FØR BRUG

Følgende sikkerhedsinstruktioner findes på bagsiden af TV'et.

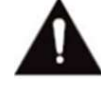

FARE FOR ELEKTRISK STØD! FJERN ALDRIG SKRUERNE PÅ DÆKSLET. INGEN DELE I ENHEDEN, DER KAN SERVICERES AF BRUGEREN. MÅ KUN REPARERES AF KVALIFICERET SERVICEPERSONALE.

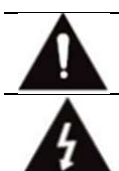

Udråbstegnet i trekanten angiver vigtige drifts- og vedligeholdelsesinstruktioner.

Lynet i trekanten indikerer høj spænding i enheden, hvilket kan føre til elektrisk stød.

Følg venligst instruktionerne nedenfor:

- Brug ikke tv'et i nærheden af vand.
- Rengør kun apparatet med en fugtig klud.
- Bloker ikke nogen ventilationsåbninger.
- Indstil fjernsynet i overensstemmelse med den medfølgende quick guide og denne betjeningsvejledning.
- Læg strømkablet, så man ikke kan træde på det eller klemme det. Vær særlig opmærksom på stikket og det punkt, hvor kablet føres ud af fjernsynet.
- Lad ikke strømledning hænge ud over bordkanten.
- Frakobl tv'et fra strømnettet, hvis det er tordenvejr, eller hvis det ikke skal bruges i længere tid.

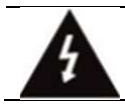

ADVARSEL! UDSÆT IKKE FJERNSYNET FOR REGN ELLER FUGT FOR AT UNDGÅ BRAND ELLER ELEKTRISK STØD. FJERNSYNET MÅ ALDRIG UDSÆTTES FOR VANDSPRØJT/DRYP, OG DER MÅ IKKE VÆRE GENSTANDE FYLDT MED VÆSKE PÅ FJERNSYNET.

BEMÆRK: Åben ild (f.eks. stearinlys) må aldrig placeres på eller i nærheden tv'et.

#### Lugt fra tv'et

Nye fjernsyn kan forårsage usædvanlige lugte, når de tændes for første gang.

På grund af fremstillingsprocessen for komponenterne kan fjernsynet og andre elektroniske produkter have

dele, der producerer lugt, når de først er tændt og varmet op. Lugten forsvinder normalt efter et par dages brug og vender ikke tilbage.

Dette er normalt og forekommer med mange elektroniske apparater. Sørg for, at der er tilstrækkelig ventilation i og omkring apparatet, så lugten kan forsvinde.

## **TV Setting**

Tryk på knappen MENU for at åbne TV-indstillingen. Tryk på knappen ▼ / ▲ / ◀ / ► for at fremhæve det ønskede menuikon, og tryk på knappen OK for at vælge.

| Recent History        | ④ 奈 I 🖉<br>used menus. |
|-----------------------|------------------------|
| Picture Mode          | Panel Brightness       |
| Basic                 | 100                    |
| Sound Mode            | Sound Out              |
| Standard              | Optical Out            |
| Sleep Timer           | ල                      |
| Off                   | Screen Off             |
| (3)<br>Game Optimiser |                        |

- 1. Du kan indstille billedtilstand (Picture Mode).
- 2. Du kan indstille Panelets lysstyrke (Panel Brightness).
- 3. Du kan indstille lydtilstand (Sound Mode).
- 4. Du kan vælge Lyd ud (Sound Out).
- 5. Du kan vælge Sleep Timer.
- 6. Du kan vælge Skærm fra (Screen Off).
- 7. Du kan indstille Game Optimizer.
- 8. Du kan tilføje/slette hurtigindstillingselementerne eller ændre deres rækkefølge.

## Picture Mode (Billedtilstand)

Tryk på knappen  $\mathbf{\nabla} / \mathbf{\Delta} / \mathbf{\triangleleft} / \mathbf{r}$  for at vælge Picture Mode. Tryk på tasten <OK> for at komme ind i undermenuen.

Tryk på knappen ◀ / ► for at vælge: Vivid / Standard / Basic / Cinema / Sports / Game Optimiser og tryk på OK-knappen for at vælge.

#### Vivid

Gør billedet skarpere ved at øge kontrasten, lysstyrken og skarpheden.

#### Standard

Standardtilstanden, for billeder i høj kvalitet under normalt lys.

#### Basic

Grundlæggende billedeffekt..

#### Cinema

Er velegnet til at se tv eller film i et mørkt rum.

#### **Sports**

Egnet billede til sport. Skærper billedet af hurtige bevægelser, såsom at sparke eller kaste en bold.

#### **Game Optimiser**

Egnet billede til spil.

## Panel brightness (Panelets lysstyrke)

Tryk på knappen ▼ / ▲ / ◀ / ► for at vælge Panel Brightness.

Tryk på tasten <OK> for at åbne undermenuen.

Tryk på knappen ▼ / ▲ for at justere panelets lysstyrke.

## Sound Mode (Lydtilstand)

Tryk på ▼ / ▲ / ◀ / ▶-knappen for at vælge Sound Mode. Tryk på tasten <OK> for at åbne undermenuen.

Tryk på knappen ◀ / ► for at vælge lydtilstanden: Standard/ Cinema/ Clear Voice / Sports/ Music, og tryk på OK-knappen for at vælge.

**Standard** Optimerer lyden til alle typer indhold.

**Cinema** Optimerer lyden til biograf.

**Clear Voice** Øger stemmens klarhed.

**Sports** Optimerer lyden til sport

**Music** Forbedrer tonehøjden og reducerer bassen.

## Sound Out (Lydud)

Tryk på ▼ / ▲ / ◀ / ►-knappen for at vælge Sound Out.

Tryk på tasten <OK> for at åbne undermenuen.

Tryk på knappen ◀ / ► for at vælge lydudgangen: TV Speaker/ Optical Out Device/ Optical Out Device+TV Speaker/ HDMI (ARC) Device/ Bluetooth Device/ Bluetooth Device +TV Speaker/ Wired Headphones/ Wired Headphones + TV Speaker/ Mobile Device, og tryk på OK-knappen for at bekræfte.

## **Sleep Timer**

Tryk på ▼ / ▲ / ◀ / ►-knappen for at vælge Sleep Timer.

Tryk på tasten <OK> for at åbne undermenuen.

Tryk på knappen ◀ / ► for at vælge:

Off/ 10 min(s)/ 20 min(s)/ 30 min(s)/ 1 hour(s)/ 1 hour(s) 30min(s)/ 2 hour(s)/ 3 hour(s)/ 4 hour(s).

## Screen Off (Skærm slukket)

Tryk på knappen ▼ / ▲ / ◀ / ► for at vælge Skærm slukket. Tryk på <OK>-tasten for at gå ind i skærmens slukket tilstand.

## Game Optimizer (Spil optimering)

Tryk på knappen ▼ / ▲ / ◀ / ► for at vælge Game Optimizer.

## Netværk

Hvis du konfigurerer indstillinger for netværket, kan du bruge

forskellige tjenester såsom onlineindhold og applikationer.

Tryk på knappen ▼ / ▲ / ◀ / ► for at vælge netværket.

Tryk på tasten <OK> for at åbne undermenuen.

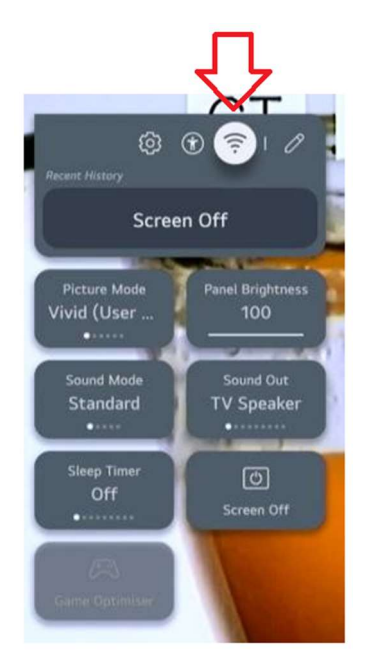

#### **Kablet forbindelse (Ethernet)**

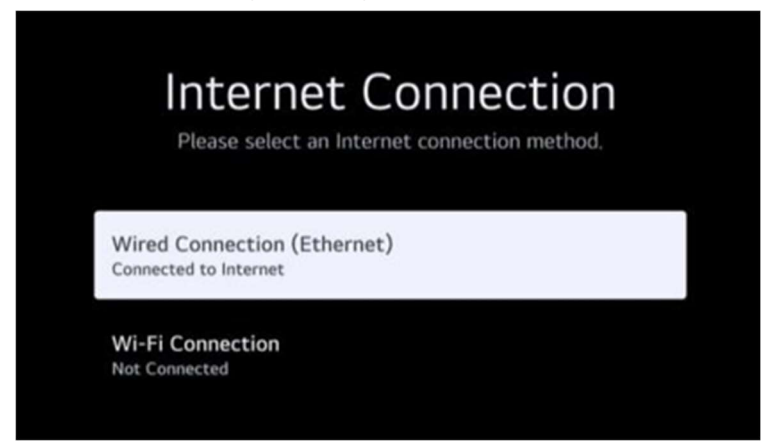

Tryk på knappen ▼ / ▲ for at vælge Wired Connection (Ethernet). Tryk på OK-knappen for at komme ind undermenu og opsætning.

| <                     | Wired Co                     | nnection (Ethernet) | × |
|-----------------------|------------------------------|---------------------|---|
|                       |                              | IPv6                |   |
| Connected to Internet | IP (Automatic)               |                     |   |
|                       | IP Address<br>172,19,102,80  |                     |   |
|                       | Subnet Mask<br>255.255.255.0 |                     |   |
|                       | Gateway<br>172.19.102.1      |                     |   |
|                       |                              |                     |   |
|                       |                              | Edit                |   |

#### **WI-FI forbindelse**

Tryk på knappen ▼ / ▲ for at vælge Wi-Fi Connection. Tryk på knappen OK for at åbne undermenuen og opsætningen.

| < | Wi-Fi Connection<br>Connect to the internet to access useful and fun contents and applications. |           | × |
|---|-------------------------------------------------------------------------------------------------|-----------|---|
|   | Wi-Fi Connection                                                                                |           |   |
|   | Other Network Settings                                                                          |           |   |
|   | INDIA_VPN                                                                                       | (î.       |   |
|   | INDIA_VPN_5G                                                                                    | 76        |   |
|   | VPN-5G                                                                                          | î€ê       |   |
|   | 穿山甲到底说了什么                                                                                       | <b>78</b> |   |
|   | YYN_5G_WPA2                                                                                     | 76        |   |
|   |                                                                                                 |           |   |

## **All Settings**

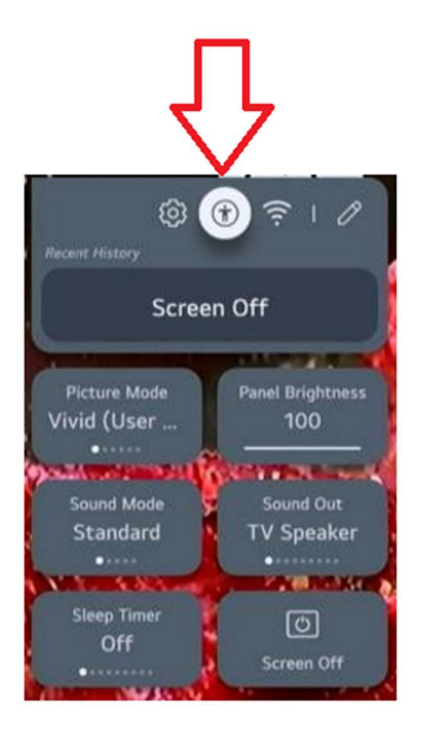

Tryk på knappen  $\nabla / \triangle / \triangleleft / \triangleright$  for at vælge All Settings. Hvor du finder yderligere indstillinger. Tryk på tasten <OK> for at åbne undermenuen.

Tryk på knappen ▼ / ▲ for at vælge Picture/Sound/General/Support.

#### Picture

Tryk på knappen  $\mathbf{\nabla}$  /  $\mathbf{\Delta}$  for at vælge **Picture**, hvor du finder indstillinger for billedet. Tryk på knappen OK for at åbne undermenuen og opsætningen.

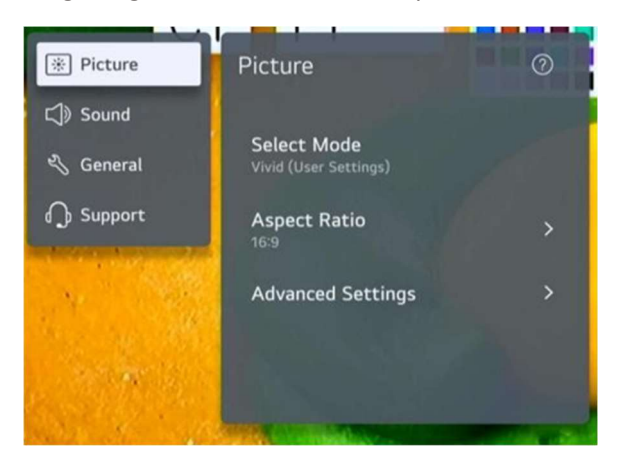

Valgmuligheder: Select Mode/Aspect Ratio/Advanced Settings

#### Select Mode

Tryk på knappen ▼ / ▲ for at vælge tilstand.

Tryk på tasten <OK> for at åbne undermenuen.

Tryk på knappen ▼ / ▲ for at vælge: Vivid/Standard/Basic/Cinema/Sports/Game Optimiser.

#### **Aspect Ratio**

Du kan ændre skærmstørrelsen i henhold til den type indhold, du ser.

Tryk på knappen ▼ / ▲ for at vælge Aspect Ratio.

Valgmuligheder: 16:9 / Original / 4:3 / Vertical Zoom / 4-Way Zoom

#### **Advanced Settings**

Tryk på knappen ▼ / ▲ for at vælge Advanced Settings.

Tryk på tasten <OK> for at åbne undermenuen.

Tryk på knappen ▼ / ▲ for at vælge Brightness / Color / Clarity / Apply to all inputs / Reset.

#### Sound (lyd)

Tryk på knappen  $\mathbf{\nabla}$  /  $\mathbf{\Delta}$  for at vælge Sound. Tryk på knappen OK for at åbne undermenuen og opsætningen.

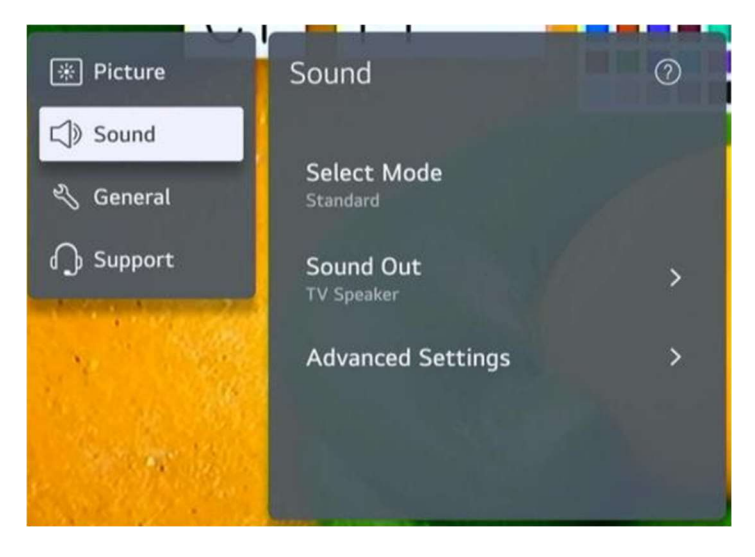

#### Select Mode

Tryk på knappen ▼ / ▲ for at vælge Select Mode.Tryk på

tasten <OK> for at åbne undermenuen.

Tryk på knappen ▼ / ▲ for at vælge lydtilstanden: Standard/ Cinema/ Clear Voice / Sports/ Music.

#### Sound Out

Tryk på knappen ▼ / ▲ for at vælge Sound Out.

Tryk på tasten <OK> for at åbne undermenuen.

Tryk på knappen ▼ / ▲ for at vælge Use TV Speaker / Use Wired Speaker / Use Wireless Speaker / Use External Speakers with TV Speaker.

#### **Advanced Settings**

Tryk på knappen ▼ / ▲ for at vælge Advanced Settings.

Tryk på tasten <OK> for at åbne undermenuen.

Tryk på knappen ▼ / ▲ for at vælge Balance/ Equalizer/Apply to All Inputs/ Reset/ Installation Type/ Automatic Volume Adjustment/ DTV Audio Setting/ Match Screen and Sound/ Select HDMI Input Audio Format/ Digital Sound Output/ eARC Support.

#### Balance

Balanceret lyd i venstre og højre kanal. Tryk på OK-knappen for at vælge Balance. Tryk på knappen ▼ / ▲ for at justere.

#### Equalizer

Tryk på knappen ▼ / ▲ for at vælge Equalizer.

Tryk på OK-knappen for at åbne undermenuen, og tryk derefter på knappen ▼ / ▲ ◀ / ► for at justere.

#### Apply to All Inputs

Tryk på knappen ▼ / ▲ for at vælge Apply to All Inputs.

#### Reset

Du kan nulstille lydeffektindstillingerne.

Tryk på knappen ▼ / ▲ for at vælge Reset.

#### **Installation Type**

Tryk på knappen  $\mathbf{\nabla}$  /  $\mathbf{\Delta}$  for at vælge Installation Type.

Tryk på knappen ▼ / ▲ for at vælge Stand/ Wall-mounted.

#### Automatic Volume Adjustment

Tryk på knappen ▼ / ▲ for at vælge Auto Volume.
Her kan du vælge automatisk lydstyrke justering.
Press **OK** button to select On/Off.

#### **DTV Audio Setting**

Her kan du indstille lyden for digitalt TV.

Tryk på knappen ▼ / ▲ for at vælge DTV Audio Setting.

Tryk på knappen ▼ / ▲ for at vælge MPEG/ Dolby Digital/ Dolby Digital Plus/ HE-AAC/ Auto.

#### Match Screen and Sound

Tryk på knappen ▼ / ▲ for at vælge Match Screen and Sound.

Muligheder: TV Speaker Delay (forsinkelse) / Bypass

#### Select HDMI Input Audio Format

Tryk på knappen ▼ / ▲ for at vælge HDMI Input Audio Format.

Du kan indstille lydformatet for hver HDMI-indgang. Når stemmen leveres gennem HDMI porten ikke er synkroniseret, indstil den til PCM.

#### **Digital Sound Output**

Tryk på knappen ▼ / ▲ for at vælge Digital Sound Out.

(Muligheder: PCM/Auto/Pass Through)

#### eARC Support

Press  $\mathbf{\nabla}$  /  $\mathbf{\Delta}$  button on to select eARC Support.

HDMI<sup>®</sup> Enhanced Audio Return Channel (eARC)

## General

Tryk på knappen ▼ / ▲ for at vælge General. Tryk på knappen OK for at åbne undermenuen og opsætningen.

(Muligheder: Accessibility / Al Service / Game Optimiser / Family Settings / Programmes / Network/ External Devices / System / Energy Saving)

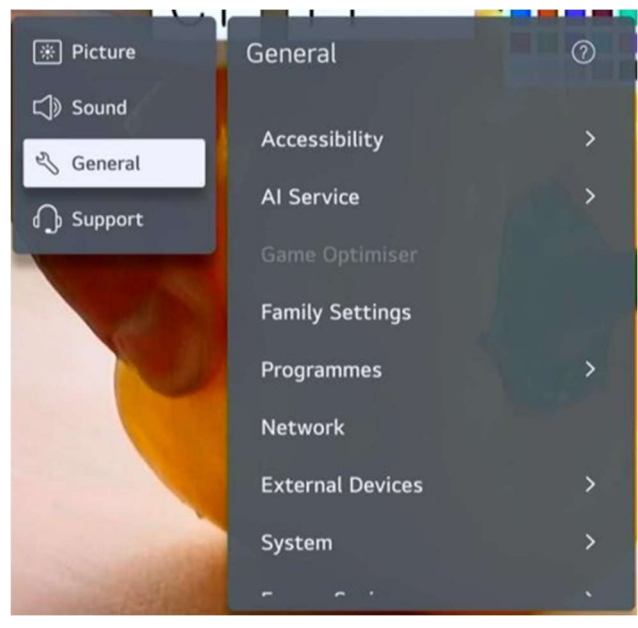

#### Accessibility (Tilgængelighed)

Tryk på knappen ▼ / ▲ for at vælge Accessibility. Tryk på OK-knappen for at åbne undermenuen.

(Muligheder: Audio Guidance/ Audio Description/ Learn Remote Control/ Enjoy TV Sound Together/ Hard of Hearing/ Subtitles/ High Contrast/ Greyscale/ Invert Colors)

#### Audio Guidance

Tryk på knappen ▼ / ▲ for at vælge Audio Guidance. Tryk på OK-knappen for at åbne undermenuen. Alle indstillinger er kun tilgængelige, når Audio Guidance er sat til.

#### **Audio Description**

Tryk på knappen ▼ / ▲ for at vælge Audio Description. Tryk på knappen OK for at vælge Til/Fra.

#### Learn Remote Control

Tryk på knappen ▼ / ▲ for at vælge Learn Remote Control.

#### **Enjoy TV Sound Together**

Tryk på knappen ▼ / ▲ for at vælge Off/Bluetooth Device/ HDMI(ARC)Device.

#### Hard of Hearing

Tryk på knappen ▼ / ▲ for at vælge Hard of Hearing. Tryk på knappen OK for at vælge Til/Fra.

#### Subtitles

Tryk på knappen ▼ / ▲ for at vælge Subtitles. Tryk på knappen ▼ / ▲ for at vælge Subtitle First Choice Language and Subtitle Second Choice Language og tryk på knappen OK for at vælge sproget.

#### **High Contrast**

Tryk på knappen ▼ / ▲ for at vælge High Contrast. Tryk på knappen OK for at vælge Til/Fra.

#### Greyscale

Tryk på knappen ▼ / ▲ for at vælge Greyscale. Tryk på knappen OK for at vælge Til/Fra.

#### **Invert Colours**

Tryk på knappen ▼ / ▲ for at vælge Invert Colours. Tryk på knappen OK for at vælge Til/Fra.

#### **AI Service**

Du kan aktivere de anbefalede tjenester baseret på brugshistorikken.

Tryk på knappen ▼ / ▲ for at vælge Al Service. Tryk på OK-knappen for at åbne undermenuen.

#### **Game Optimizer**

Tryk på knappen ▼ / ▲ for at vælge Game Optimizer.

#### **Family Settings**

Tryk på knappen ▼ / ▲ for at vælge Family Settings.

Press ◀ / ► button to select Usage Limit Setting/ Eye Care Mode/ Volume Limit Mode/Screen Time Report. Tryk på OK-knappen for at åbne undermenuen. Tryk på OK-knappen for at aktivere funktionen.

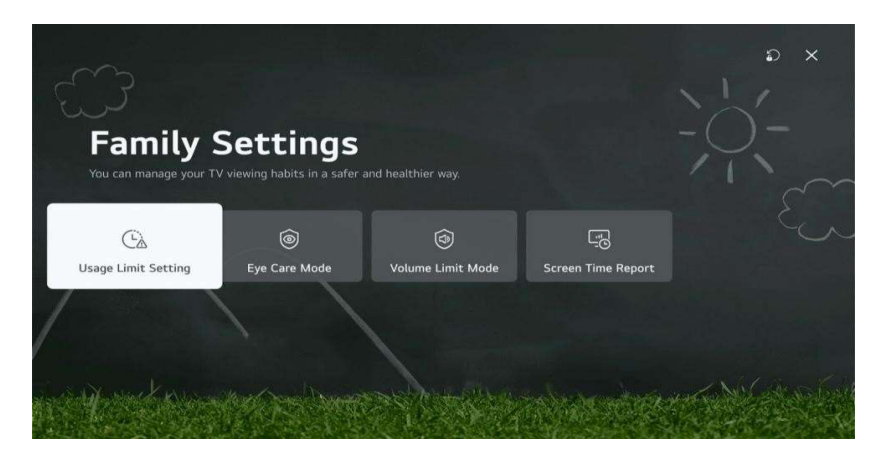

#### Programmes

Tryk på knappen ▼ / ▲ for at vælge Programmes. Tryk på OK-knappen for at åbne undermenuen.

(Muligheder: Programme Tuning & Settings / Programme Manager / CI Information / Copy Programmes / HbbTV)

#### Network

Tryk på knappen  $\mathbf{\nabla}$  /  $\mathbf{\Delta}$  for at vælge Network.

#### **External Devices**

Tryk på knappen ▼ / ▲ for at vælge External Devices. Tryk på OK-knappen for at åbne undermenuen.

(Muligheder: Connect Bluetooth Controller / HDMI Settings / Universal Control Settings / TV On With Mobile / Delete Connection History)

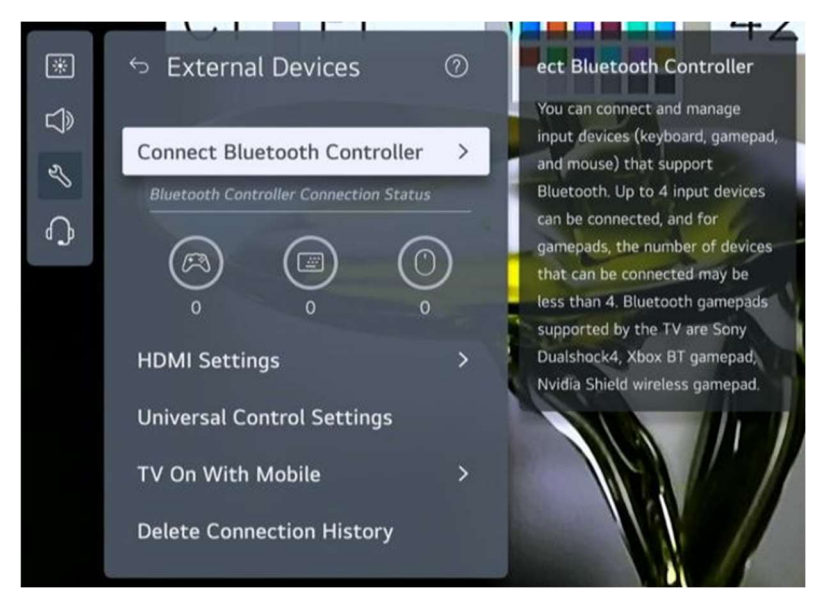

#### System

Tryk på knappen ▼ / ▲ for at vælge System.

Tryk på knappen OK for at åbne undermenuen og opsætningen.

(Muligheder: Language / Location / Time & Timer / Safety / Additional Settings / Reset to Initial Settings)

#### Language

Du kan vælge det menusprog, der vises på skærmen, og lydsproget for den digitale udsendelse.

Tryk på knappen ▼ / ▲ for at vælge Language. Tryk på OK-knappen for at åbne undermenuen.

(Muligheder: Menu Language / Primary Audio Language / Secondary Audio Language/ Keyboard Languages / Primary Teletext Language / Secondary Teletext Language)

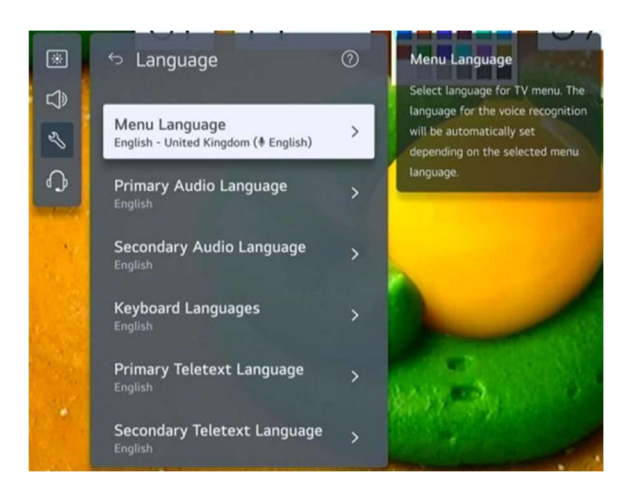

Tryk på knappen ▼ / ▲ for at vælge menuen og indstille sproget.

#### Location

Du kan ændre placeringsindstillingen for dit Smart TV.

Tryk på knappen ▼ / ▲ for at vælge Location. Tryk på OK-knappen for at åbne undermenuen.

#### **Broadcast Country**

Tryk på knappen ▼ / ▲ for at vælge Broadcast Country. Tryk på OK-knappen for at åbne

undermenuen. Du kan indstille sendelandet på dit tv.

#### Postcode

Tryk på OK-knappen for at åbne undermenuen. Denne funktion bruges til at indstille tv'ets udsendelsesplacering ved at indtaste dit postnummer.

#### **LG Services Country**

Tryk på knappen ▼ / ▲ for at vælge LG Services Country. Tryk på OK-knappen for at åbne undermenuen. Hvis du ikke indstiller Indstil automatisk, kan du vælge landet manuelt.

#### Weather Location Setting

Tryk på knappen ▼ / ▲ for at vælge Weather Location Setting. Tryk på OK-knappen for at åbne undermenuen. Du kan indstille vejrplaceringsindstillingen.

#### Time & Timer

Du kan kontrollere tiden eller konfigurere relaterede indstillinger. Tryk på knappen ▼ / ▲ for at vælge Time. Tryk på OK-knappen for at åbne undermenuen.

#### Set Automatically

Tv-tiden indstilles automatisk til tidspunktet for digital udsendelsesinformation sendt fra sendestationen eller tiden sendt fra serveren.

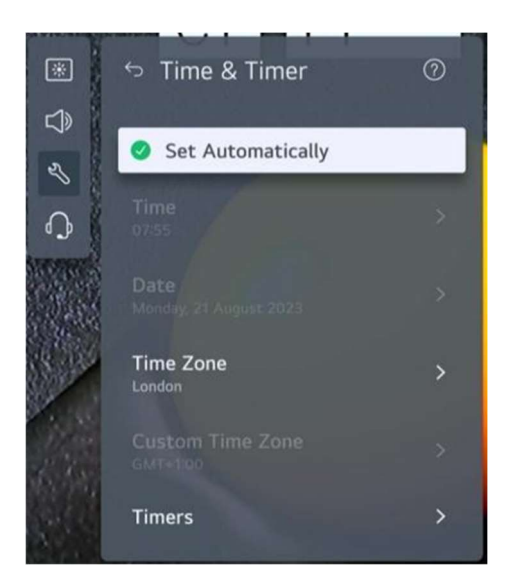

Tryk på knappen ▼ / ▲ for at vælge Set Automatically. Tryk på knappen OK for at vælge Til/Fra.

#### Time / Date / Time Zone

Du kan manuelt indstille tid og dato, hvis det automatisk indstillede aktuelle klokkeslæt er forkert.

Tryk på knappen ▼ / ▲ for at vælge Set Time / Date / Time Zone. Tryk på OK-knappen for at vælge.

#### Timers

Tryk på knappen ▼ / ▲ for at vælge Timers. Tryk på OK-knappen for at åbne undermenuen.

#### Safety

Tryk på knappen ▼ / ▲ for at vælge Safety. Tryk på OK-knappen for at åbne undermenuen.

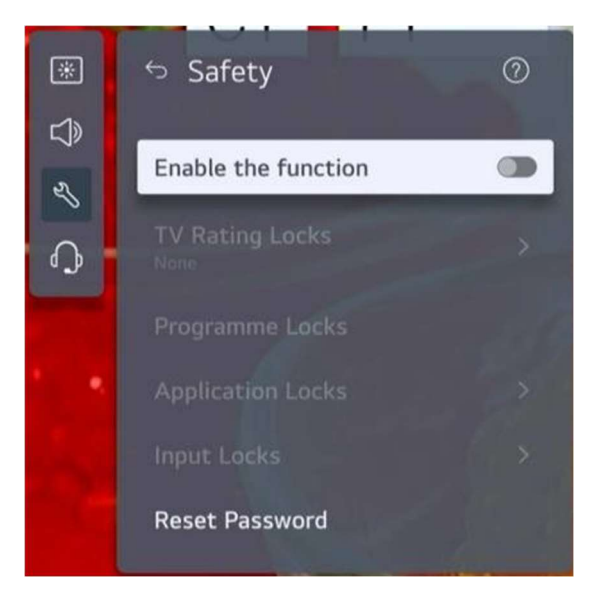

Alle indstillinger er kun tilgængelige, når Sikkerhed er aktiveret. Den oprindelige adgangskode er indstillet til "0000".

Tryk på knappen ▼ / ▲ for at vælge indstillingen, og tryk derefter på knappen OK for at indstille.

#### **Additional Settings**

Tryk på knappen ▼ / ▲ for at vælge Additional Settings. Tryk på OK-knappen for at åbne undermenuen.

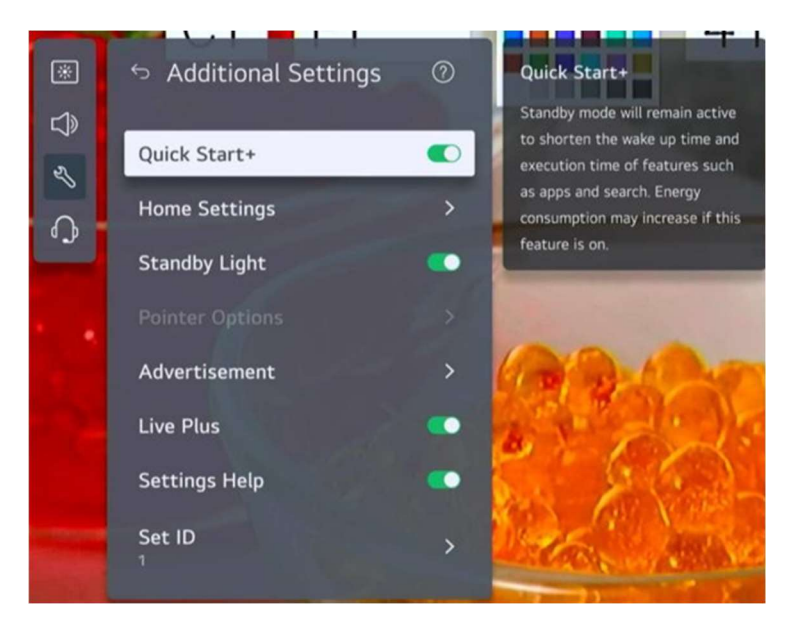

#### **Reset to Initial Settings**

Tryk på knappen ▼ / ▲ for at vælge Reset to Initial Settings.

Tryk på OK-knappen for at åbne undermenuen. Sæt TV'et tilbage til dets oprindelige indstillinger. Dette vil gendanne alle indstillinger til deres standardværdier. Efter nulstilling vil tv'et automatisk slukke og tænde. Bemærk: Hvis Sikkerhed er indstillet til Til, skal du indtaste adgangskoden til Nulstil til startindstillinger.

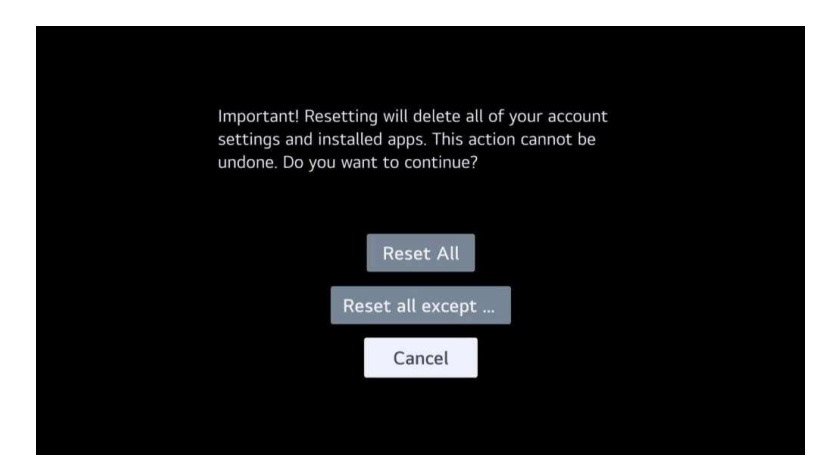

#### **Energy Saving**

Reducerer strømforbruget ved at justere skærmens lysstyrke.

Tryk på knappen ▼ / ▲ for at vælge Energy Saving Step/ Auto Power Off/ Screen Off.

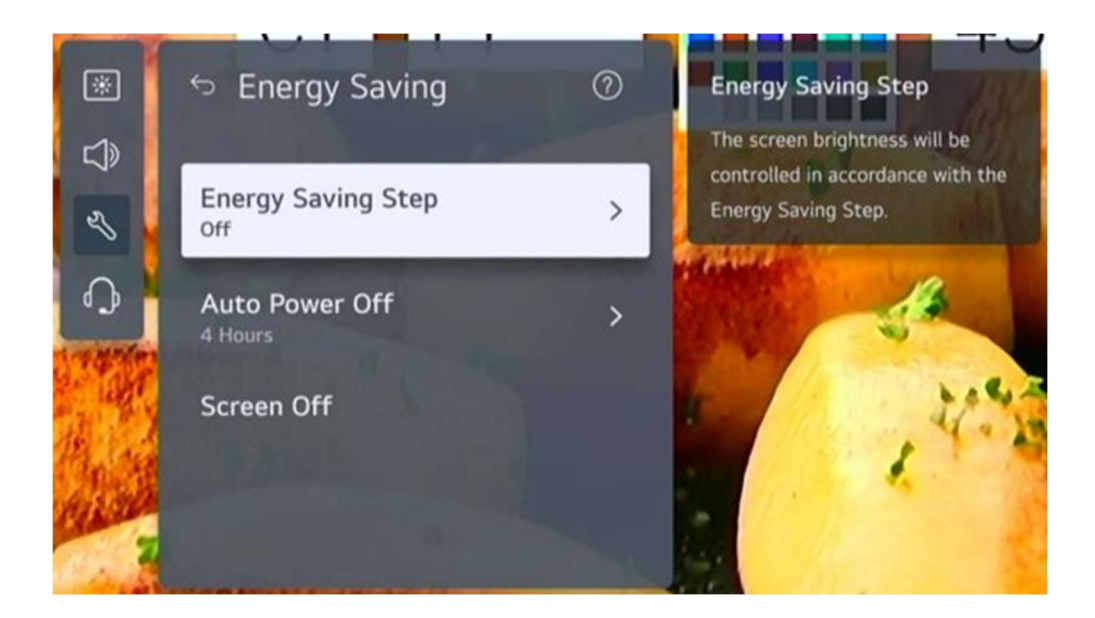

#### **Energy Saving Step**

Tryk på knappen ▼ / ▲ for at vælge Energy Saving Step.

Tryk på OK-knappen for at åbne undermenuen.

(Muligheder: Off/ Minimum/ Medium/ Maximum)

#### Support

Fremhæv punktet, og tryk på OK-knappen for at åbne undermenuen.

Tryk på knappen ▼ / ▲ for at vælge Support.

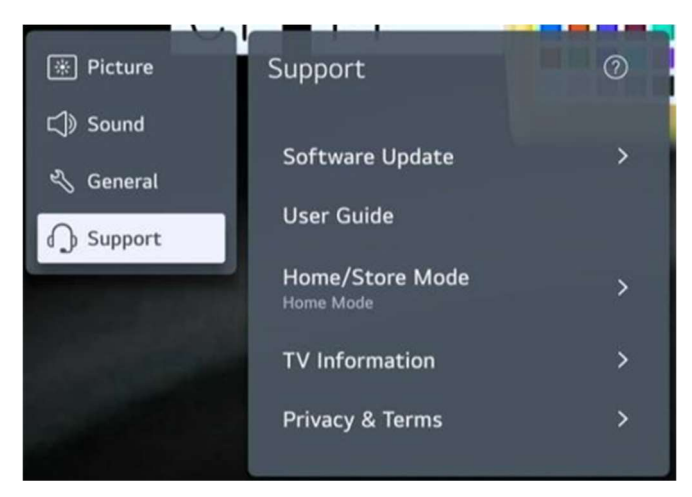

#### Software Update

Bruger softwareopdatering til at kontrollere og hente den seneste version.

Tryk på knappen ▼ / ▲ for at vælge Software Update. Tryk på OK-knappen for at åbne undermenuen.

Tryk derefter på knappen ▼ / ▲ for at vælge.

#### User Guide

Tryk derefter på knappen  $\forall$  /  $\blacktriangle$  for at vælge User Guide. Tryk på OK-knappen for at åbne undermenuen. Tryk derefter på knappen  $\forall$  /  $\blacktriangle$  for at vælge.

#### Home/Store Mode

Tryk på knappen  $\nabla$  /  $\triangle$  for at vælge Home/Store Mode. Tryk på OK-knappen for at åbne undermenuen. Tryk derefter på knappen  $\nabla$  /  $\triangle$  for at vælge.

#### **TV Information**

Tryk på knappen ▼ / ▲ for at vælge TV Information.

#### Privacy & Terms

Tryk på knappen ▼ / ▲ for at vælge Privacy & Terms. Tryk på OK-knappen for at åbne

undermenuen.

Tryk derefter på knappen ▼ / ▲ for at vælge.

## Media Play back

Tilslut en USB-lagerenhed (USB HDD, USB-stick) til USB-porten på TV'et for at nyde indholdsfilerne, der er gemt på USB-lagerenheden på dit tv. Tryk på knappen ▼ / ▲ for at vælge Photo & Video/Photo/Video/Music.

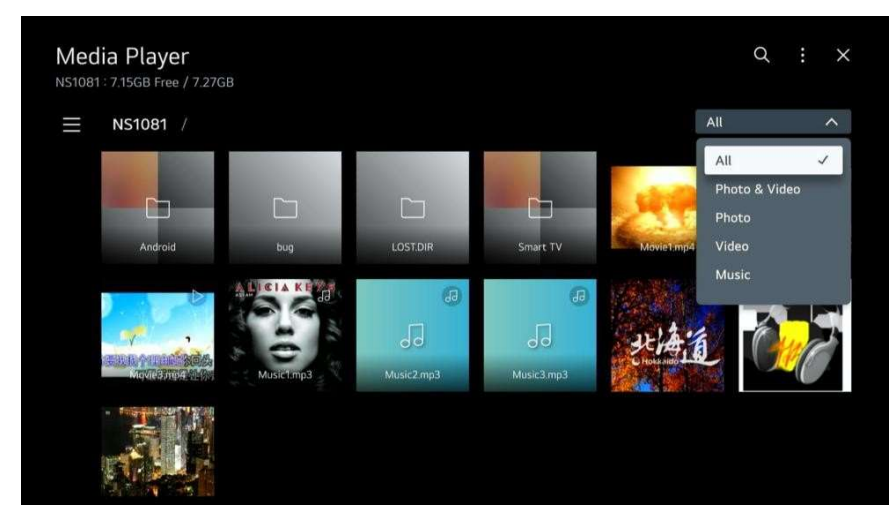

## Foto og video

Du kan se fotos og videoer ved hjælp af funktionen Foto og video.

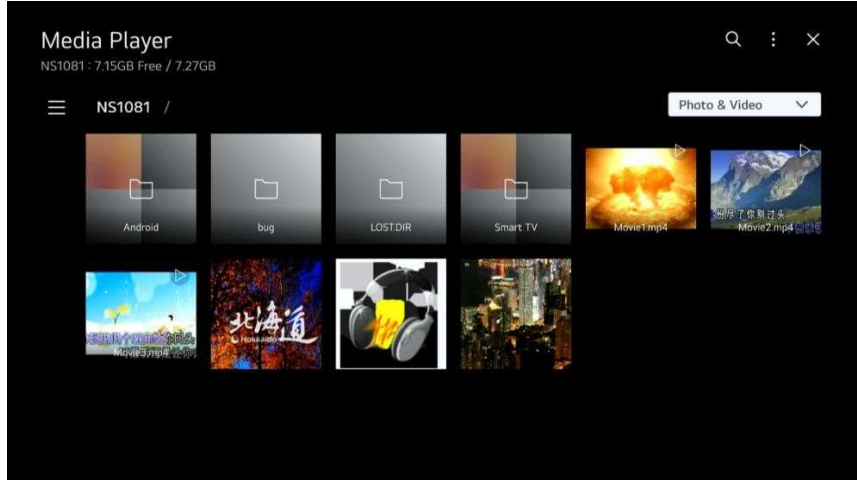

### Musik

Du kan nemt afspille musik ved at vælge de musikfiler, der er gemt i Musik-appen, eller ved at vælge musikafspillerikonet under afspilning af indhold i apps som f.eks. Foto og video.

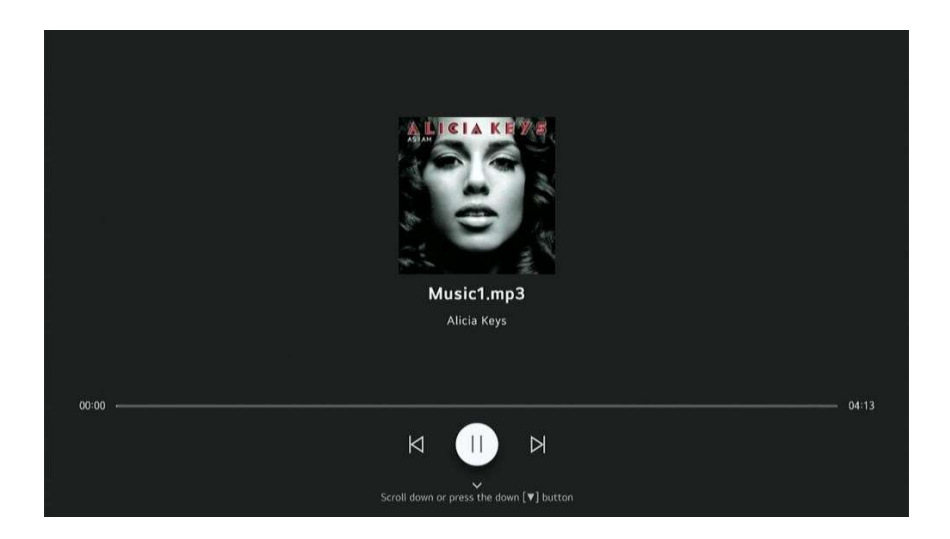

## Bemærk venligst - Alle produkter kan ændres uden varsel. Vi tager forbehold for fejl og mangler i manualen.

ALL RIGHTS RESERVED, COPYRIGHT DENVER A/S

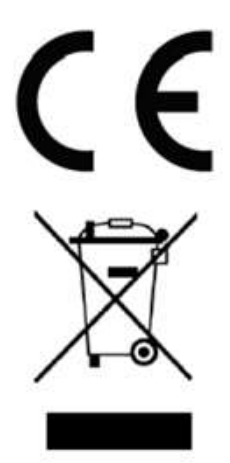

Elektrisk og elektronisk udstyr indeholder materialer, komponenter og stoffer, der kan være skadelige for menneskers sundhed og for miljøet, hvis affaldet (kasseret elektrisk og elektronisk udstyr) ikke håndteres korrekt.

Elektrisk og elektronisk udstyr er mærket med en overkrydset skraldespand, som vist på symbolet herover. Den symboliserer, at elektrisk og elektronisk udstyr ikke må bortskaffes sammen med usorteret husholdningsaffald, men skal indsamles særskilt.

Alle kommuner har etableret indsamlingsordninger, hvor kasseret elektrisk og elektronisk udstyr gratis kan afleveres af borgerne på genbrugsstationer og andre indsamlingssteder eller bliver afhentet direkte fra husholdningerne. Nærmere information kan fås hos kommunens tekniske forvaltning.

Hermed erklærer Denver A/S, at radioudstyrstypen M24 Smart2 er i overensstemmelse med direktiv 2014/53/EU. EUoverensstemmelseserklæringens fulde tekst kan findes på følgende internetadresse: denver.eu, og klik på søgeikonet øverst på hjemmesiden. Skriv modelnummeret: M24 Smart2. kommer nu ind på produktsiden, hvor RED-direktivet kan findes under downloads/andre downloads.

Driftsfrekvensområde:

TV: 46 to 862MHz Wifi + BT – 2.4GHz/5GHz Maksimal udgangseffekt: 36W

Denver A/S Omega 5A, Soeften DK-8382 Hinnerup Denmark www.facebook.com/denver.eu

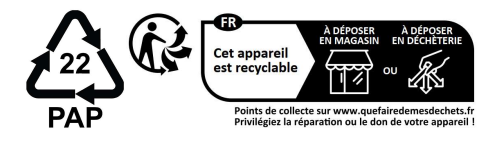